Empresário (antiga Firma Individual)

## ALTERAÇÃO

## 1º Passo: Acessar o site da Jucemg (www.jucemg.mg.gov.br) e clicar no link CONSULTA DE **VIABILIDADE**<sup>(1)</sup>, nos casos de alteração de:

- a) nome empresarial;
- b) objeto (atividade econômica), caso a empresa esteja estabelecida em Belo Horizonte/MG;
- c) endereço, caso a empresa esteja estabelecida em Belo Horizonte/MG.

→ Se alterado o nome empresarial, objeto e/ou endereço, seguir os passos seguintes:

→ Se NÃO alterado o nome empresarial, objeto e/ou endereço, seguir os passos seguintes:

| 2º Passo:<br>3º Passo: | Clicar em <b>NOVA VIABILIDADE</b><br>e preencher com os dados<br>solicitados.<br>Verificar no site da Jucemg e<br>no link <b>CONSULTA DE</b><br><b>VIABILIDADE</b> a resposta à<br>consulta já feita e, se | 2º Passo:           | Acessar o site da Receita<br>Federal do Brasil - <b>Cadastro</b><br><b>Sincronizado (CadSinc</b> <sup>)(2)</sup><br>( <u>https://www14.receita.faze</u><br><u>nda.gov.br/cadsincnac/inicio</u><br><u>Action.do</u> )<br>e preencher a <b>COLETA WEB</b><br>(coleta online). |
|------------------------|----------------------------------------------------------------------------------------------------|---------------------|----------------------------------------------------------------------------------------------------|
|                        | deferida, imprimir, em 1 via.                                                                                                    | <b>2</b> 0 <b>D</b> |                                                                                                    |
| 4º Passo:              | Acessar o site da Receita<br>Federal do Brasil - <b>Cadastro</b><br><b>Sincronizado (CadSinc</b> <sup>)(2)</sup><br>( <u>https://www14.receita.fazen</u><br>da gov.br/cadsincpac/inicioAc                  | 3º Passo:           | Consultar no site<br><u>www.receita.fazenda.gov.br/</u><br><u>PessoaJuridica/CNPJ/fcpj/con</u><br><u>sulta.asp</u> a situação do<br>pedido realizado no CadSInc.                                                                                                    |
| 5º Passo:              | tion.do) e preencher a<br>COLETA WEB (coleta online).<br>Consultar no site                                                                                                    | 4º Passo:           | Imprimir o <b>Documento<br/>Básico de Entrada - DBE<sup>(3)</sup> ,</b><br>em 1 via.                                                                                                    |
| 6º Passo:              | <u>PessoaJuridica/CNPJ/fcpj/con</u><br><u>sulta.asp</u> a<br>situação do pedido realizado<br>no CadSInc.<br>Imprimir o <b>Documento Básico</b><br><b>de Entrada – DBE<sup>(3)</sup></b> em 1               | 5ºPasso:            | Acessar o site da Jucemg<br>(www.jucemg.mg.gov.br) e<br>clicar no <b>PORTAL DE</b><br><b>SERVIÇOS</b> (Certidão WEB /<br>Módulo Integrador / DAE<br>ONLINE).                                                                                                    |
|                        | via.                                                                                                    | 6º Passo:           | Clicar no link <b>INTEGRADOR</b><br>(Sistema Integrador REMP e                                                                                                    |
| 7º Passo:              | Acessar o site da Jucemg<br>( <u>www.jucemg.mg.gov.br</u> ) e<br>clicar no <b>PORTAL DE</b>                                                                                                    |                     | FCN) <sup>(47</sup> e, em seguida, no<br>link <b>NOVO FCN/REMP<sup>(5).</sup></b>                                                                                                    |
|                        | <b>SERVIÇOS</b> (Certidão WEB<br>/ Módulo Integrador / DAE<br>ONLINE).                                                                                                    | 7º Passo:           | Preencher o formulário<br>eletrônico e clicar em<br><b>CONCLUIR</b> para esta<br>operação.                                                                                                    |

- 8º Passo: Clicar no link INTEGRADOR (Sistema Integrador REMP e FCN)<sup>(3)</sup> e, em seguida, no link NOVO FCN/REMP<sup>(4).</sup>
- **9º Passo:** Preencher o formulário ele trônico e clicar em **CONCLUIR** para esta operação.
- **10º Passo:** Clicar em **CAPA DE PROCES -SO** <sup>(6)</sup> e imprimir em 1 via.
- **11º Passo:** Clicar em REMP e imprimir em 3 vias.
- **12º Passo:** Clicar em **CHECKLIST**<sup>(7)</sup> e imprimir em 1 via.
- **13º Passo:** Clicar em **DAE**<sup>(8)</sup> e imprimir em 1 via.
- 14º Passo: Protocolar a documentação, em uma das unidades da JUCEMG.

8º Passo: Clicar em CAPA DE PROCESSO <sup>(6)</sup> e imprimir em 1 via.

- **9º Passo:** Clicar em REMP e imprimir em 3 vias.
- **10º Passo:** Clicar em **CHECKLIST**<sup>(7)</sup> e im primir em 1 via.
- **11º Passo:** Clicar em **DAE**<sup>(8)</sup> e imprimir em 1 via.

12º Passo: Protocolar a documentação, em uma das unidades da JUCEMG.

| Alteração de Empresário<br><b>Documentação</b> |                                                                                                    |   |  |  |
|------------------------------------------------|----------------------------------------------------------------------------------------------------|---|--|--|
| ltem                                           | Espécie                                                                                                    |   |  |  |
| 1                                              | Capa de Processo/Requerimento                                                                                                    | 1 |  |  |
| 2                                              | REMP - Requerimento de Empresário                                                                                                    | 3 |  |  |
| 3                                              | Consulta de Viabilidade, se for o caso                                                                                                    | 1 |  |  |
| 4                                              | DBE - Documento Básico de Entrada                                                                                                    | 1 |  |  |
| 5                                              | Checklist (não preencher)                                                                                                    | 1 |  |  |
| 6                                              | Documento de Identidade do titular da empresa, ou seja, do Empresário.<br>Observação: cópia autenticada em cartório ou cópia contendo a conferência feita por<br>servidor da JUCEMG à vista do original do documento de identidade | 1 |  |  |
| 7                                              | DAE - Documento de Arrecadação Estadual, devidamente guitado.                                                                                                    | 1 |  |  |

## **Passos Seguintes**

- a) Consultar no site da Jucemg (<u>www.jucemg.mg.gov.br</u>), no link CONSULTA DE PROTOCOLO, decisão sobre o pedido de registro/arquivamento de alteração de dados do Empresário.
- **b)** Se aprovado o pedido, retirar na JUCEMG as 2 vias autenticadas do REMP e do Enquadramento.
- c) Acessar o site da Receita Federal do Brasil para imprimir o CNPJ, se este for alterado.

**d)** Acessar o site da JUCEMG (<u>www.jucemg.mg.gov.br</u>) para consulta relativa às inscrições nos demais órgãos, se for o caso, bem como licenciamento(s).

## NOTAS EXPLICATIVAS:

- (1) **Consulta de Viabilidade** é a consulta prévia de endereço e a consulta de nome empresarial no caso de alteração.
- (2) Cadastro Sincronizado CadSinc é a integração dos procedimentos cadastrais dos órgãos e entidades que participam do processo de formalização e legalização de empresas.
- (3) **DBE Documento Básico de Entrada** é o formulário a ser preenchido para alteração de dados no CNPJ da Receita Federal.
- (4) Módulo Integrador é um sistema que unifica os dados da Consulta de Viabilidade e Cadastro Sincronizado.
- (5) FCN Ficha de Cadastro Nacional formulário para coleta de dados da sociedade empresária e cooperativa. REMP - Requerimento de Empresário - formulário que contém dados do Empresário (antiga Firma Individual).
- (6) **Capa de Processo/Requerimento** documento que contém o requerimento para solicitação na JUCEMG do registro/arquivamento da alteração de dados de Empresário.
- (7) **Checklist** lista de verificação de documentos e exigências para registro de alteração de dados de Empresário na JUCEMG.
- (8) **DAE** Documento de Arrecadação Estadual utilizado para o pagamento do preço relativo ao serviço a ser prestado pela JUCEMG.